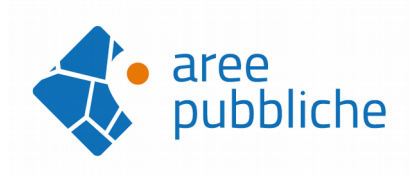

# Benvenuto su <u>www.areepubbliche.it</u>

# **GUIDA ALL'UTILIZZO**

Questa breve guida accompagna l'Utente all'utilizzo del portale AreePubbliche.it per l'invio delle domande di partecipazione alle Fiere e Manifestazioni su area pubblica.

1.restrazione al portale (solo la prima volta)

2.compilazione dell'anagrafica (solo la prima volta)

3.invio della domanda

#### **REGISTRAZIONE AL PORTALE**

1.Collegati a <u>www.areepubbliche.it</u> e clicca su ACCEDI in alto a destra:

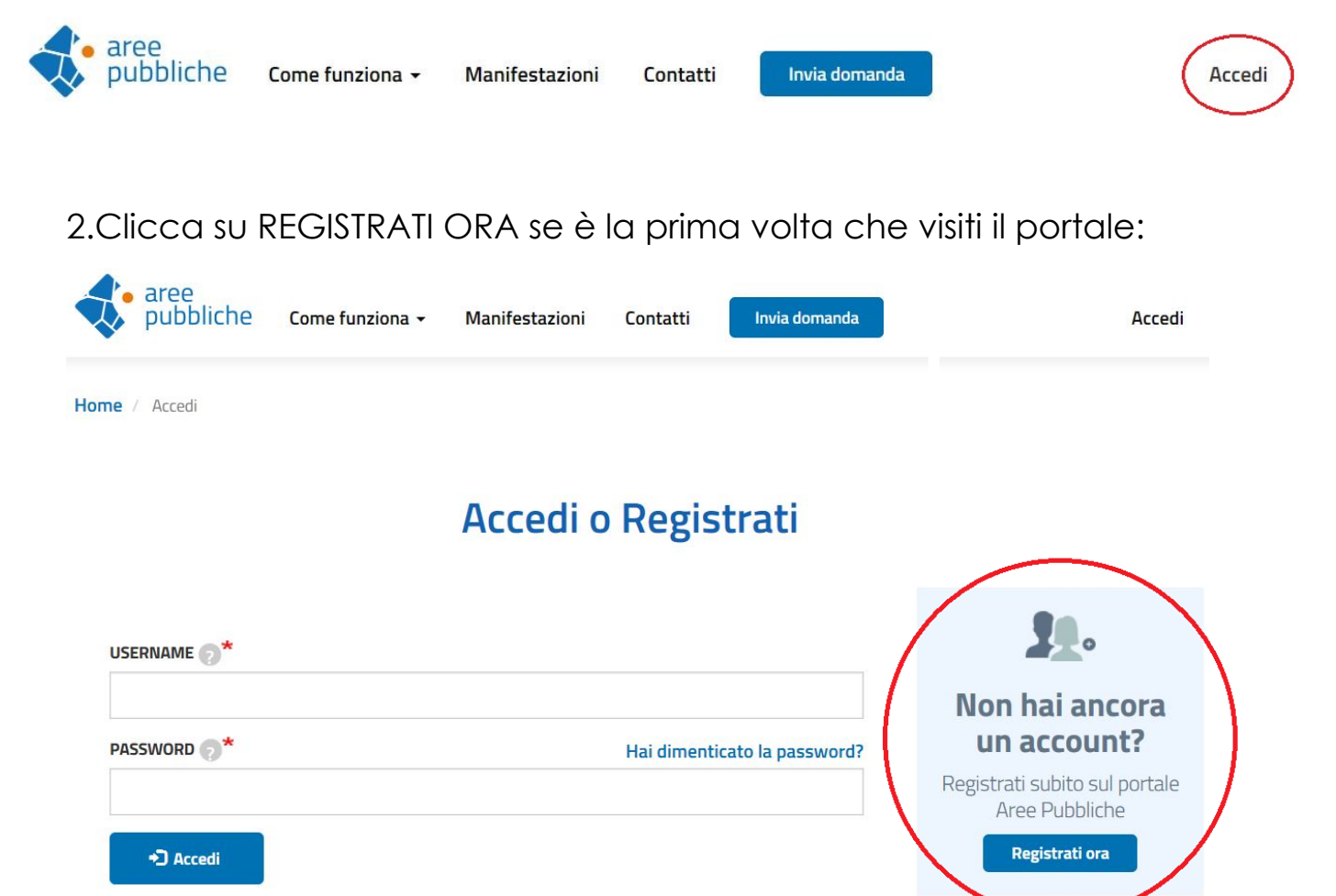

3.Inserisci:

- la email che leggi normalmente (due volte per controllo)
- il tuo Codice Fiscale se hai una Ditta Individuale altrimenti, in caso di società, il Codice Fiscale dell'Impresa (è presente in Visura Camerale e solitamente coincide con la Partita IVA)
- una password che dovrai conservare per i successivi accessi

poi:

- spunta la casella per accettazione della gestione dei tuoi dati
- spunta la casella per accettazione dei Termini del Servizio

infine dimostra di non essere un robot, selezionando il quadratino e rispondi all'eventuale domanda, cliccando sulle immagini corrette e poi su VERIFICA

• concludi la registrazione cliccando su CREA IL TUO PROFILO

| ndirizzo email di conferma 🕤 🌋                                                                                                    |                                                                                                    |
|----------------------------------------------------------------------------------------------------|----------------------------------------------------------------------------------------------------|
|                                                                                                    |                                                                                                    |
| Codice fiscale/Partita Iva 🄊*                                                                                                    |                                                                                                    |
| Password 🔊*                                                                                                    |                                                                                                    |
|                                                                                                    |                                                                                                    |
| Livello di sicurezza della password:                                                                                                    |                                                                                                    |
| Conferma la password*                                                                                                    |                                                                                                    |
|                                                                                                    |                                                                                                    |
|                                                                                                    |                                                                                                    |
| Le password coincidono:                                                                                                    |                                                                                                    |
| Le password coincidono:<br>— Ho letto ed accetto <b>l'informativ</b> a                                                                                | a sulla privacy.*                                                                                               |
| Le password coincidono:<br>Ho letto ed accetto l <b>'informativ</b> a<br>Ho letto e accetto i <b>Termini del</b> s                                    | a sulla privacy.*<br>servizio.*                                                                                 |
| Le password coincidono:<br>Ho letto ed accetto l <b>'informativ</b> a<br>Ho letto e accetto i <b>Termini del s</b><br>Seleziona il quadratino, rispon | a sulla privacy.*<br>servizio.*<br>di all'eventuale domanda cliccando sulle immagini corrette e poi su VERIFICA |

# **COMPILAZIONE DELL'ANAGRAFICA**

1.Seguendo le istruzioni, inserisci:

- i dati del titolare (se Ditta individuale) oppure del Legale Rappresentante (se Società)
- i dati dell'Impresa che trovi sulla Visura Camerale.
- ✓ Attenzione: alla voce "Nazionalità" seleziona se sei cittadino europeo oppure extraeuropeo
- Attenzione: alla voce "Email PEC" è obbligatorio inserire una PEC valida perché il sistema comunicherà formalmente solo tramite questo canale. Se non fornisci un indirizzo PEC, AreePubbliche.it non sarà responsabile di eventuali disservizi e tale assenza potrà comportare l'esclusione dal portale
- Attenzione: alla voce "inserisci la denominazione dell'impresa" se sei Ditta individuale devi inserire il tuo cognome e nome (ad esempio Rossi Mario), in caso di società invece il nome che hai dato alla tua impresa (ad esempio II banco di Mario Rossi SRL).
- Attenzione: alla voce "Data inizio attività commercio su area pubblica" devi inserire l'effettiva data di avvio del commercio ambulante, se ad esempio hai aperto la Partita Iva come commercio in sede fissa e solo in seguito il commercio ambulante cerca sulla Visura la data corretta.
- Attenzione: alla voce "Codice Fatturazione Elettronica" inserisci il numero che ti ha fornito il tuo commercialista. Se non disponi di tale codice, spunta il sottostante quadratino "Fatturazione tramite PEC". A seconda della scelta effettuata, il sistema ti invierà la fattura del servizio di AreePubbliche.
- Allegati:
- Documento di riconoscimento: puoi scannerizzare o fotografare il fronte e il retro del tuo documento di riconoscimento in corso di validità. Inserisci anche a data di scadenza per essere informato in tempo sulla validità.

 VARA: puoi scannerizzare o fotografare il fronte e il retro del tuo VARA in corso di validità. Deve recare sul retro almeno il timbro di rinnovo sulla casella anno di rilascio 2015 e anno di riferimento 2013:

| anno di<br>rilascio:<br>2015    | VISTO, si attesta la<br>regolarità |  |  |
|---------------------------------|------------------------------------|--|--|
| anno di<br>riferimento:<br>2013 | contributiva e<br>fiscale.         |  |  |

- Visura Camerale: puoi scannerizzare o fotografare tutte le pagine della Visura. Sebbene alcuni Comuni non richiedono necessariamente una Visura aggiornata (validità sei mesi) sarebbe più comodo caricare una Visura non scaduta, perché in caso di richiesta il sistema ti chiederà di aggiornarla
- Firma: puoi scannerizzare o fotografare un foglio bianco su cui hai apposto la tua firma per esteso e leggibile.
- Attenzione: seleziona la casella "Voglio essere contattato da AreePubbliche" così potremo informarti delle nuove fiere e delle opportunità di business.
- CONFERMA LA REGISTRAZIONE CLICCANDO SU SALVA
- Aggiungi autorizzazione: clicca su aggiungi autorizzazione
- Crea titolo autorizzativo:
- Numero di autorizzazione/protocollo: è il numero che identifica l'autorizzazione o il numero di protocollo della Scia se sei un produttore agricolo
- ✓ Tipo di documento: seleziona "Autorizzazione" se sei un commerciante, "Scia/Dia" se sei un produttore agricolo o comunque se non hai un'autorizzazione commerciale per la vendita su area pubblica
- ✓ Compila i restanti dati e carica fronte e retro dell'autorizzazione
- Se hai acquistato oppure hai preso in affitto da poco tempo un'autorizzazione, che ha già presenze sulla fiera per cui partecipi la prima volta, seleziona il quadratino "Sono recentemente subentrato in qualità di gerente/proprietario di questo titolo

autorizzativo che detiene presenze pregresse". Inserisci quindi i dati dell'autorizzazione che hai acquistato o preso in affitto e il nome del proprietario precedente (la data di rilascio non è obbligatoria).

# CONFERMA LA REGISTRAZIONE CLICCANDO SU SALVA

### <u>Ripeti la procedura d'inserimento dell'autorizzazione se ne hai altre,</u> <u>altrimenti la compilazione dell'anagrafica è conclusa!</u>

#### **INVIO DELLA DOMANDA**

Se ti sei appena iscritto, clicca su INVIA DOMANDA. Da ora in poi, ricordati che per accedere dovrai inserire la tua Username (il codice fiscale tuo oppure della società) e la password (che hai scelto tu).

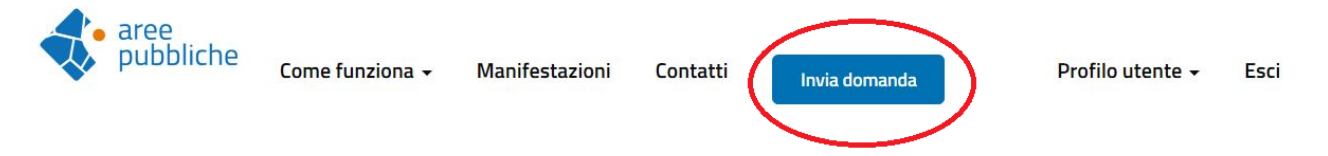

 Individua la Fiera a cui vuoi partecipare e clicca su PRESENTA DOMANDA

| NOME                             | COMUNE<br>PROMOTORE | data<br>Scadenza | TEMPO RESIDUO                 | STATO  |                  |
|----------------------------------|---------------------|------------------|-------------------------------|--------|------------------|
| Fiera Patronale 2019             | Pinerolo            | 27/06/2019       | Restano 1 mese 3<br>settimane | Aperto | Presenta domanda |
| Mostra macchine agricole<br>2019 | Pinerolo            | 27/06/2019       | Restano 1 mese 3<br>settimane | Aperto | Presenta domanda |

Questi pallini s'illumineranno via via che procedi con la domanda:

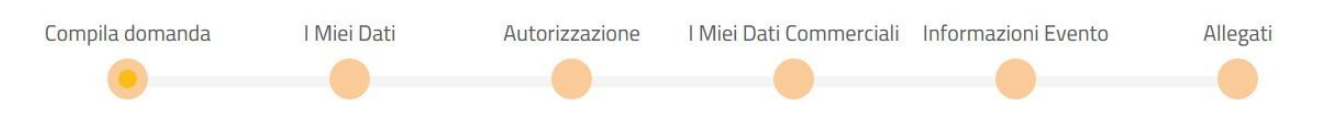

• Seleziona quale tipologia di utente sei e clicca su SEGUENTE:

Scegli con che ruolo intendi partecipare al bando.

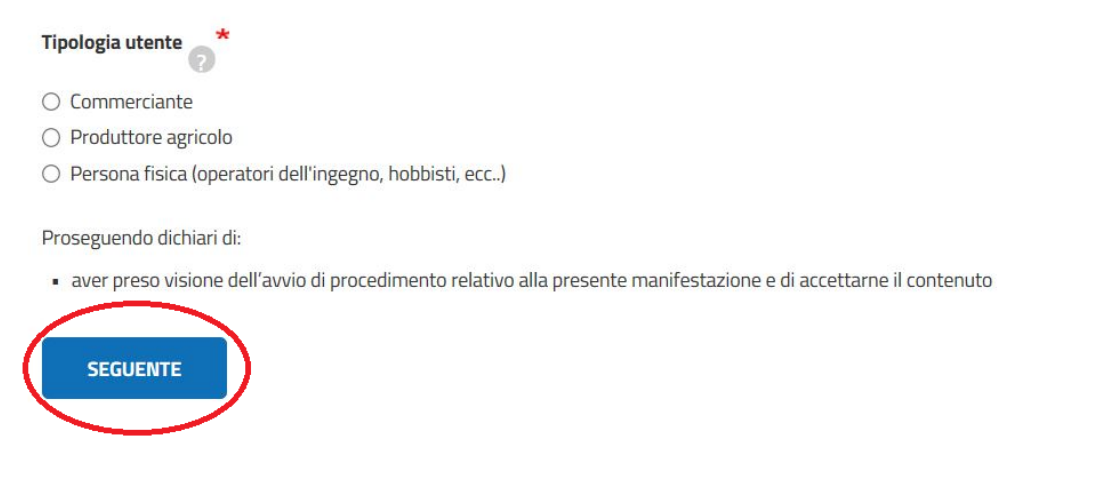

 Verifica se i tuoi dati sono corretti: con il sistema AreePubbliche.it non dovrai più compilare ogni volta la domanda! Verifica soltanto se sono corretti: se riscontri errori clicca su "Visita il profilo" e apporta le modifiche necessarie altrimenti procedi cliccando su SEGUENTE

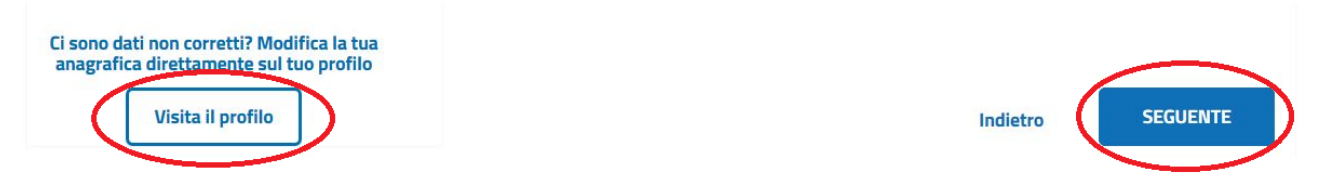

 Scegli il titolo autorizzativo: in questa pagina troverai tutte le autorizzazioni che hai caricato, organizzate in ordine secondo il numero di presenze sulla fiera per cui partecipi: seleziona quella dal maggior numero per essere inserito correttamente in graduatoria.
ATTENZIONE: l'autorizzazione che selezioni non potrà essere poi modificata in caso di errore e il Comune comporrà la graduatoria con quella scelta.

|   | Scegli il titolo autorizzativo con cui vuoi partecipare al bando. |                                  |                 |               |               |
|---|-------------------------------------------------------------------|----------------------------------|-----------------|---------------|---------------|
|   | Numero presenze                                                   | Numero autorizzazione/protocollo | Tipologia       | Rilasciato il | Rilasciato da |
| 0 | 0                                                                 | 123456789                        | A - Posto fisso | 02/01/2001    | TORINO (TO)   |
|   |                                                                   |                                  |                 | Indietro      | SEGUENTE      |

- Verifica se i tuoi dati commerciali sono corretti: con il sistema AreePubbliche.it non dovrai più compilare ogni volta la domanda! Verifica soltanto se sono corretti: se riscontri errori clicca su "Visita il profilo" e apporta le modifiche necessarie.
- Spunta la casella "Sono regola con il pagamento delle tasse locali/ non ho debiti relativi a sanzioni pecuniarie definitive" in caso di inadempimenti il Comune ti segnalerà, pena l'esclusione, come regolarizzare la posizione debitoria

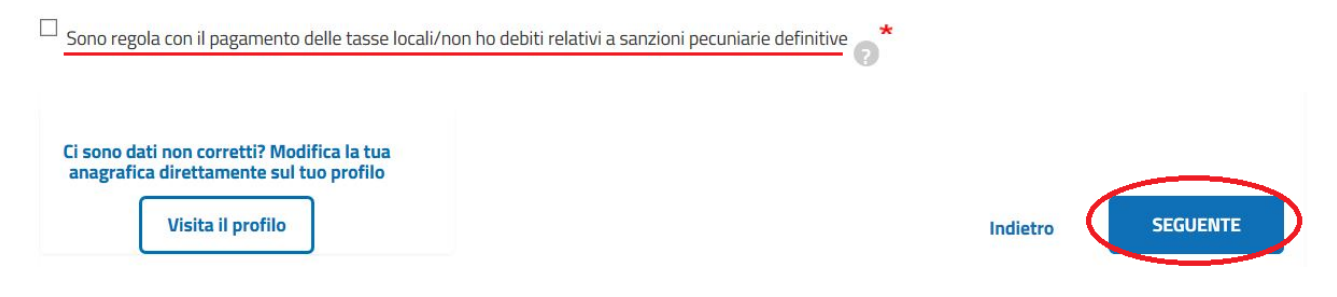

- Compila le informazioni relative all'evento
- Preferenza posteggio: alcuni Comuni danno la possibilità di confermare il posteggio dell'anno precedente, per cui se trovi attiva questa voce puoi selezionare la conferma oppure richiedere di essere convocato. Quest'ultima possibilità è l'unica per chi partecipa la prima volta.
- Seleziona le caselle successive se riguardano la tua modalità di vendita. Queste informazioni sono personalizzati dal Comune quindi potrebbero non essere presenti in tutte le Manifestazioni.
- ✓ Carica una marca da bollo da € 16 e inserisci il codice identificativo. Ti ricordiamo che la marca da bollo può essere utilizzata una sola volta.
- ✓ Clicca su seguente
- Controlla la correttezza degli allegati: è possibile aprire i documenti allegati e verificarli. In caso di documento scaduto, il sistema ti informerà e sarà necessario procedere a un nuovo caricamento.
- ✓ Clicca su seguente
- Completa l'inoltro della domanda effettuando il pagamento: puoi utilizzare la carta di credito seguendo le istruzioni oppure acquistando un coupon presso la sede Fiva Confcommercio di via Rivarolo 3 bis A.

#### DOMANDA INVIATA!

Visita la pagina "LE MIE DOMANDE" e potrai in ogni momento verificare lo status delle domande inviate: il pallino giallo indica che è in fase di verifica, quello rosso che è necessario apportare delle modifiche cliccando su AZIONE RICHIESTA, quello verde indica che la domanda è stata accolta.

| Comune   | Denominazione        | Numero autorizzazione/protocollo | Data della fiera | Stato domanda | Azione richiesta |
|----------|----------------------|----------------------------------|------------------|---------------|------------------|
| Pinerolo | Fiera Patronale 2019 | 123456789                        | 26/08/2019       | 🔵 Completa    | Completa         |